### **AIR Series**

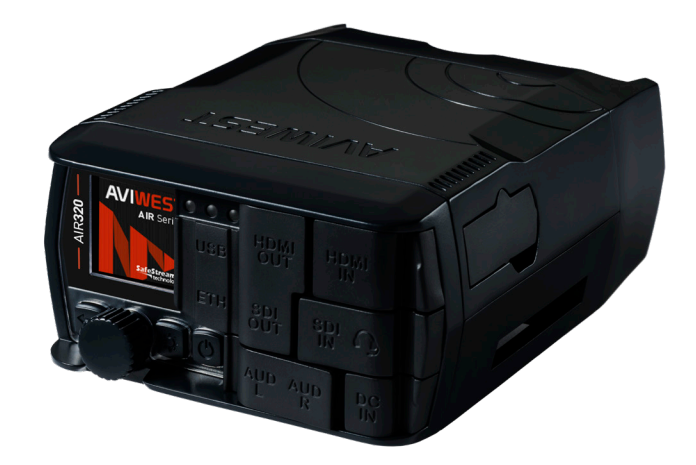

## Quick Start Guide

Document Version: v1.5

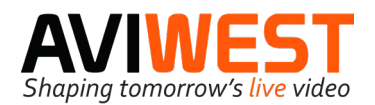

Parc Edonia, Bat. X1 Rue de la Terre de Feu 35769 Saint Grégoire Cedex France Tel: +33 2 56 56 50 14 Email: info@aviwest.com

#### **Front View**

Indicators

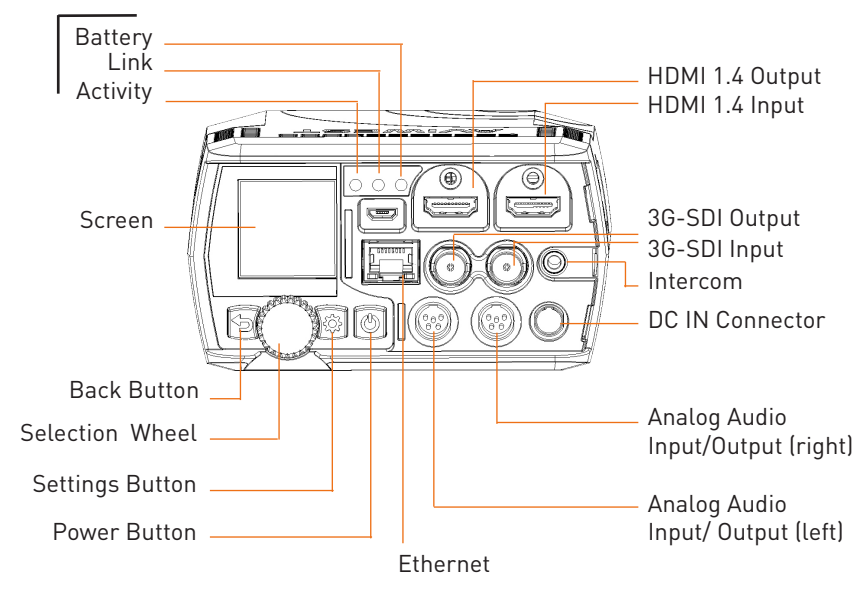

**Rear View** 

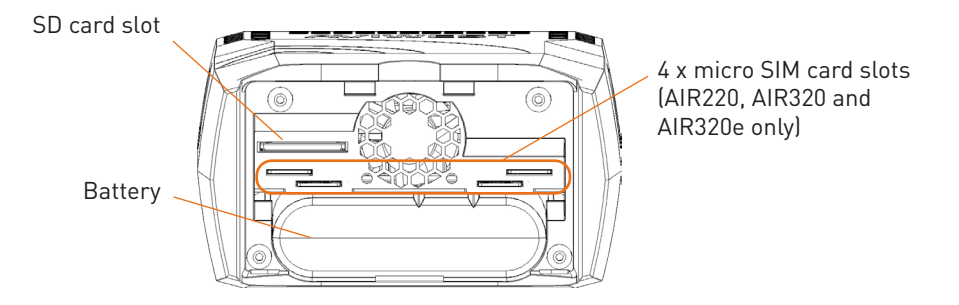

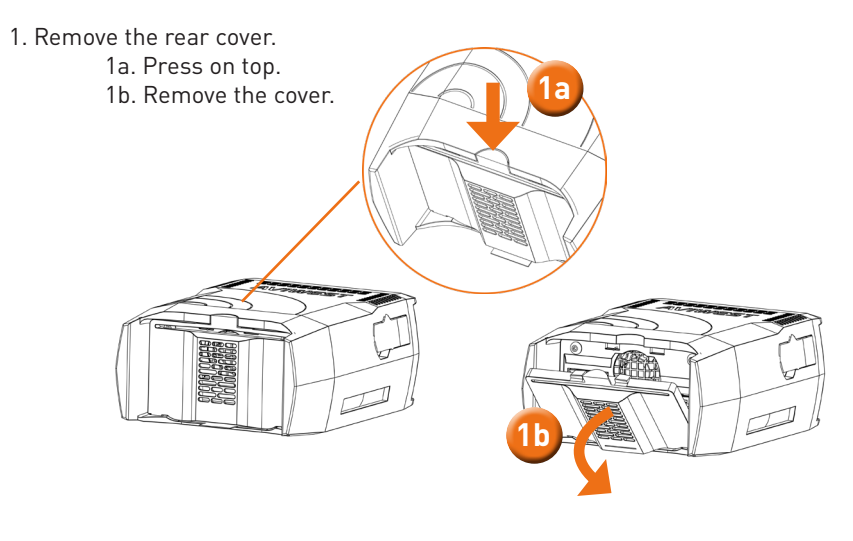

2. Insert the battery (if not already installed).

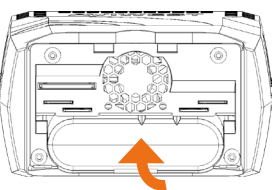

3. Connect the AC/DC adapter to the unit and connect it to the power supply.

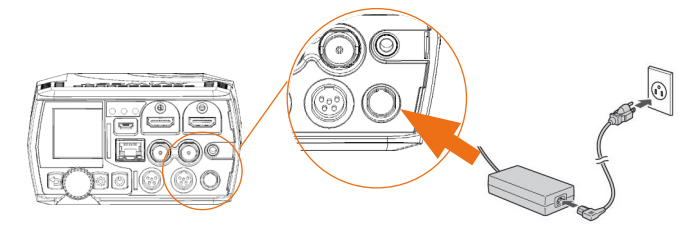

4. The battery indicator lights up in green when charging. It turns to blue when the unit battery is fully loaded.

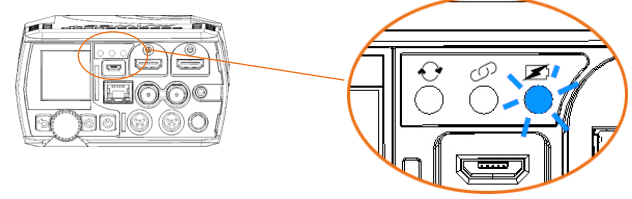

#### 5. Insert an SD card

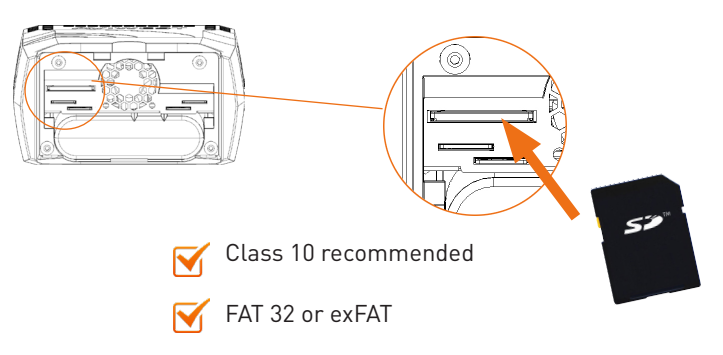

6. Insert SIM cards into slots (AIR220, AIR320 or AIR320e).

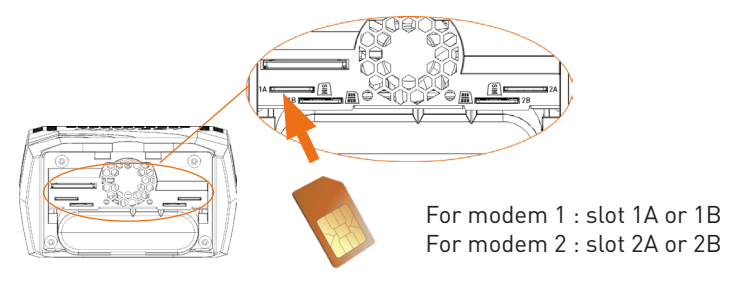

- 7. Place the rear cover back.
- 8. Connect the video input cable (either HDMI or SDI).

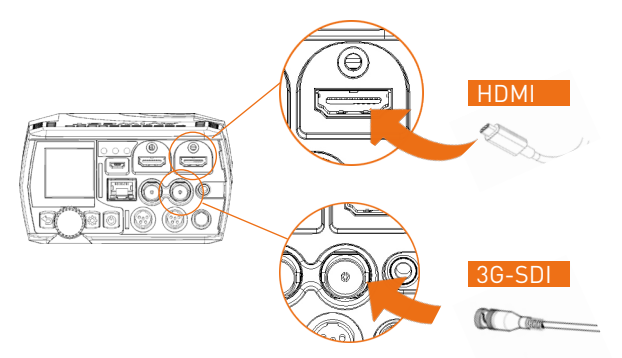

#### Turning on the unit

Press the power button to turn the unit on.

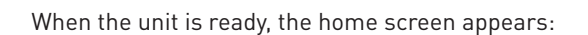

Selecting a Video Source

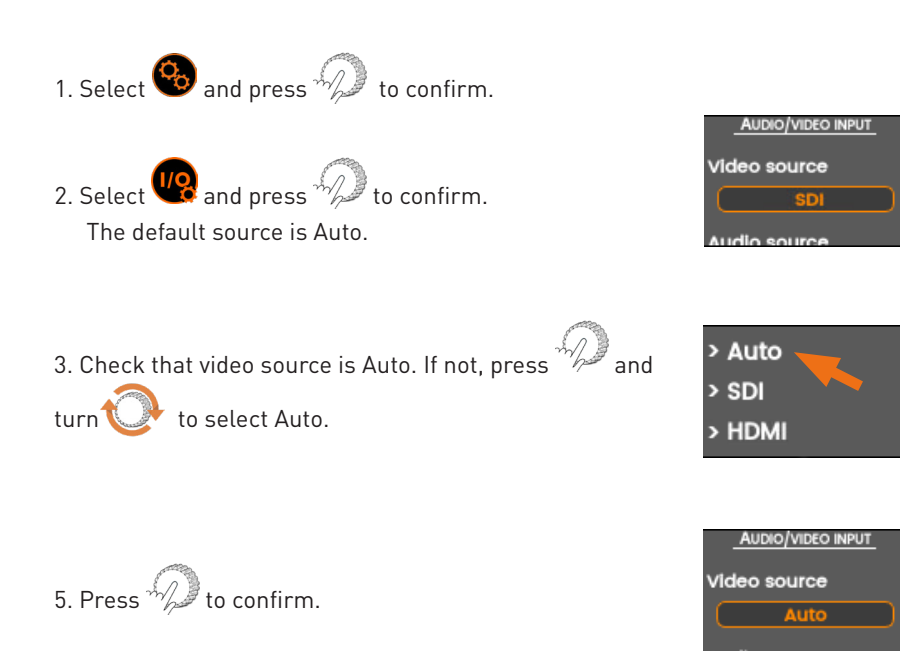

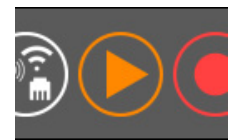

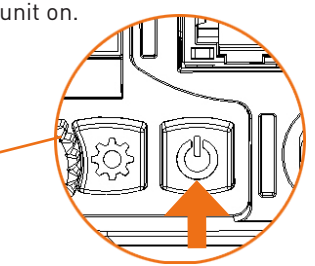

#### Configuring a Destination Profile

- 1. Select 🛞 and press 🅢 to confirm.
- 2. Select 🚯 and press 🕖 to confirm.
- 3. Press 1 to enter the DESTINATION Create menu.

for the Destination Profile.

- 5. Select 🗸 and press 🖗 to confirm.
- 6. Turn V to select the Type field, and press to select StreamHub as Destination Profile Type.

to select the Host field, and press the wheel to 7. Turn 🐧 enter the StreamHub IP address or Hostname.

8. Turn <sup>()</sup> to select the Input field, and press the wheel to select Auto (for an Automatic Channel assignment).

to select and enable the Auto-connect 9. Turn 💟 function.

10. Turn 📀 to select 🕒 and press 🖓 to confirm.

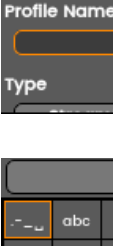

ghi

pqrs tuv

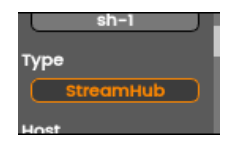

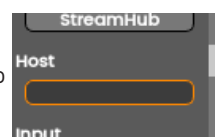

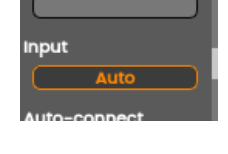

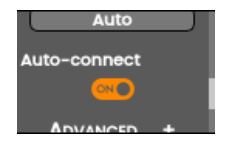

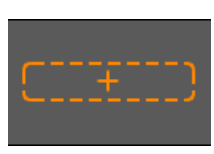

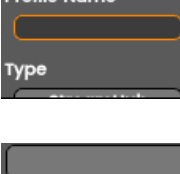

def X

ABC

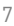

#### Starting a Live

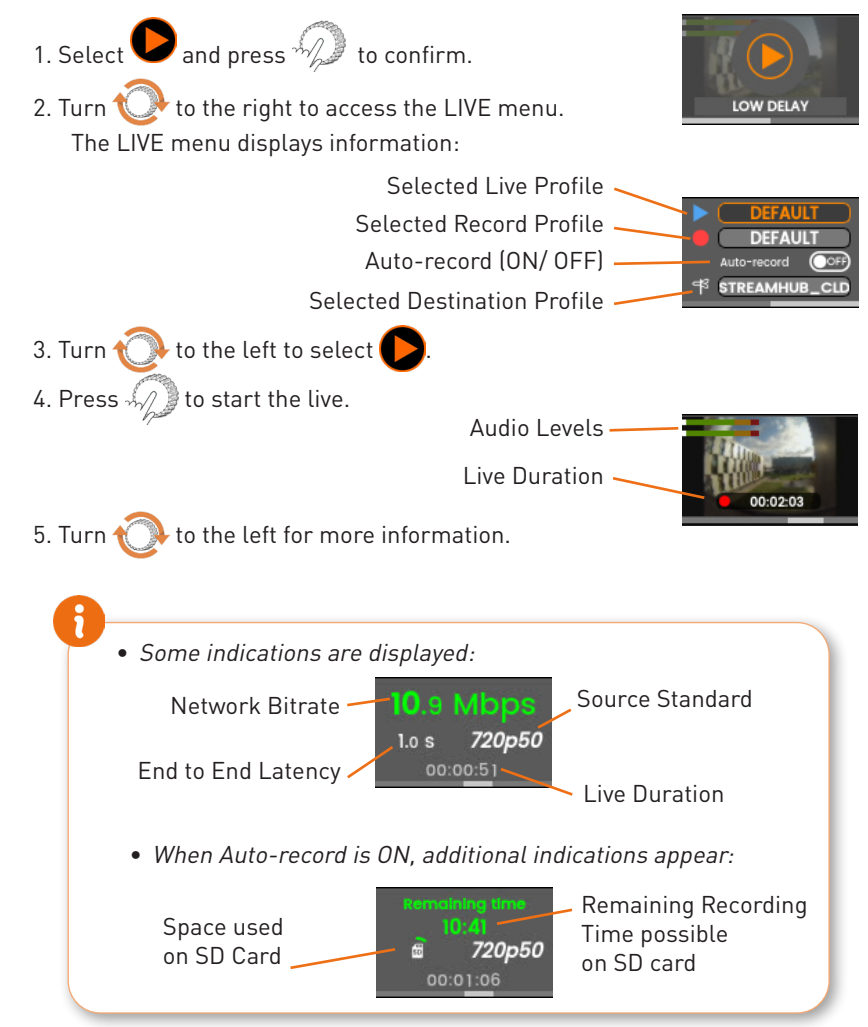

#### Stopping a Live

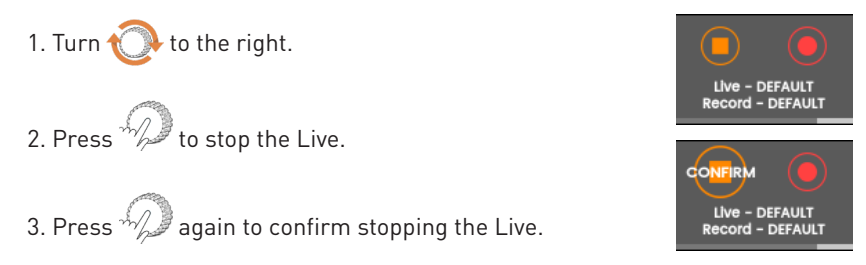

#### Starting a Record

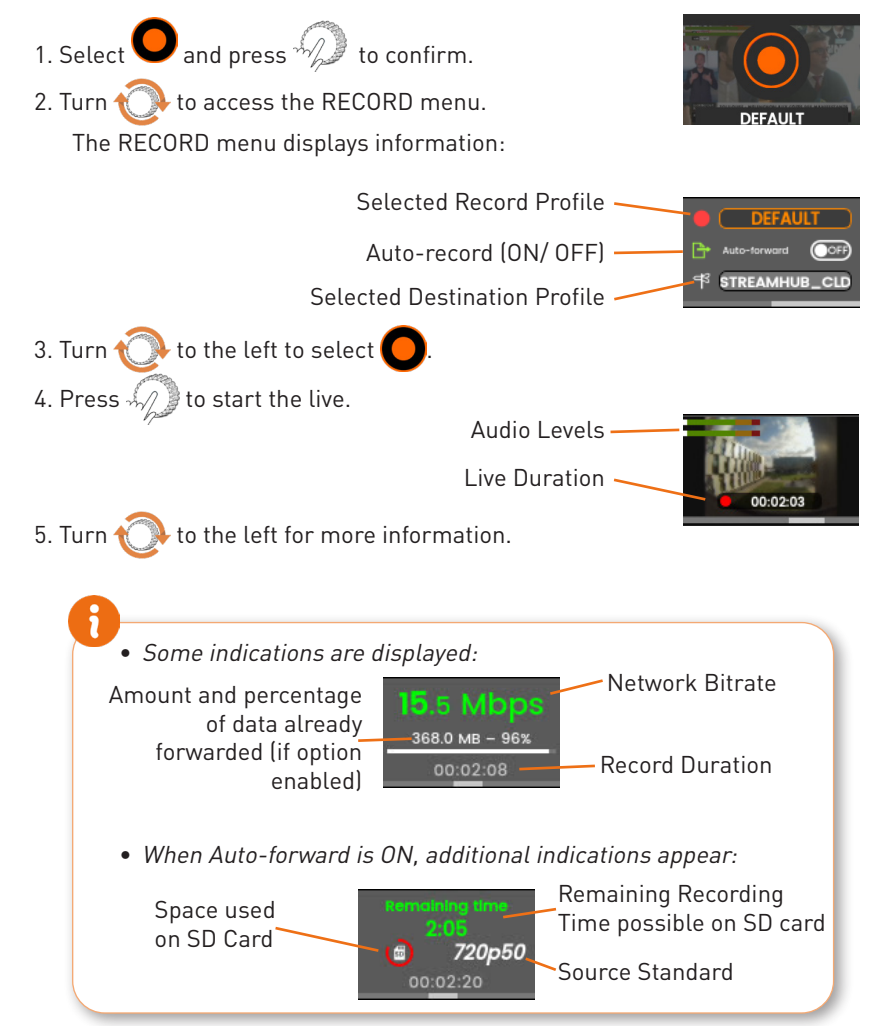

#### Stopping a Record

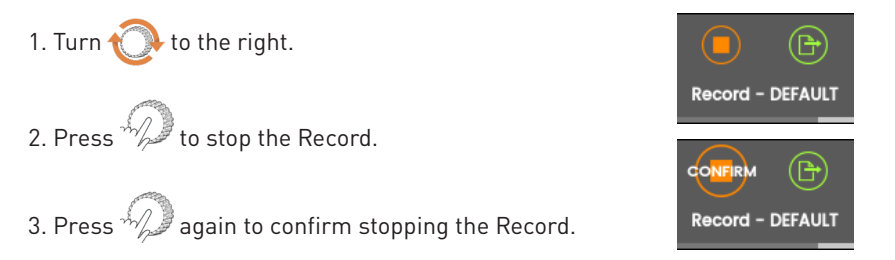

#### Starting a Forward

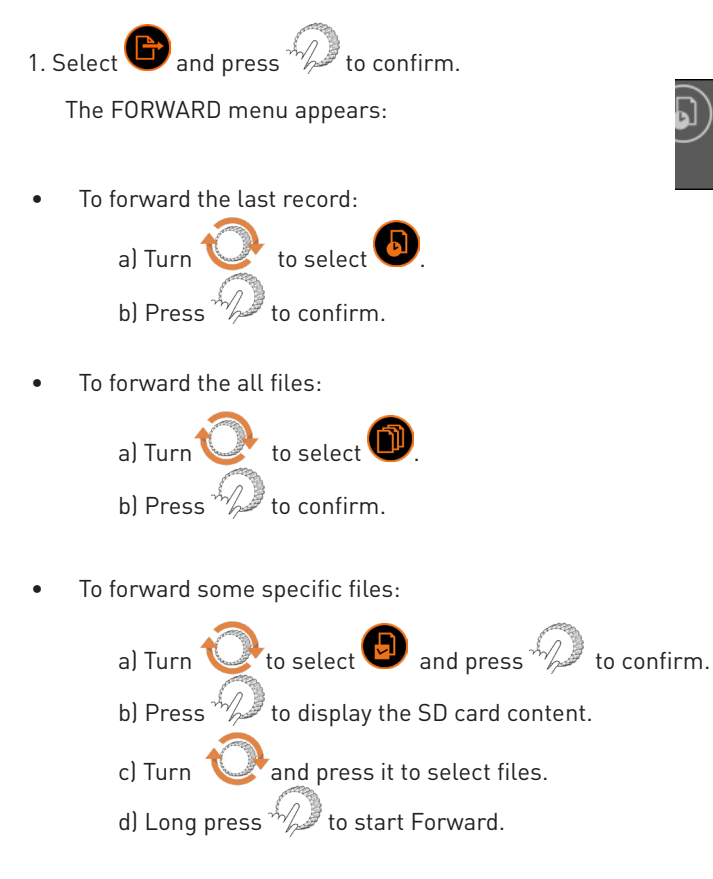

# Select file(s)

#### Stopping a Forward

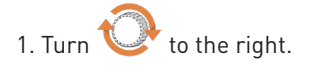

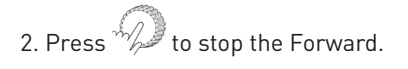

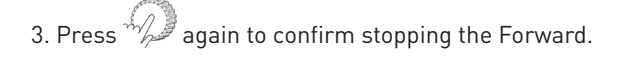

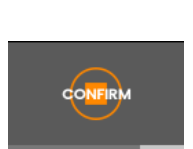

Long press the power button to turn the unit off.

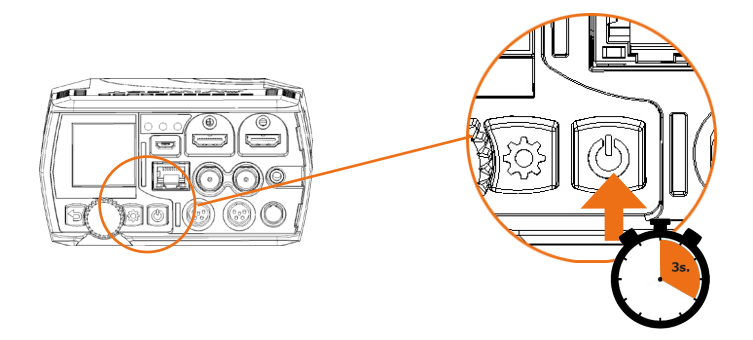

#### All technical documents

Scan the following QR Code to access the Aviwest portal and get access to all technical documents (user guide, release notes...).

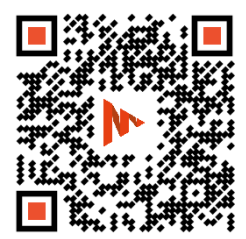